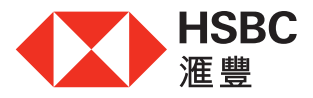

## 於網上理財申請「八達通自動增值」服務之4個簡易步驟

(僅接納港幣信用卡基本卡持卡人的「八達通自動增值」服務申請)

| 步驟1                                  |                                               | 我的銀行<br>戶口概覽 | 優惠及獎賞<br>更多的滙豐優惠                                                                                                    | 我的投資<br>投資及財富管理 | 我的借貸<br><sub>信用卡、賃款及按揭</sub>                                                    | 我的保險<br><sup>保障及強積金</sup> | /ORSO                |
|--------------------------------------|-----------------------------------------------|--------------|----------------------------------------------------------------------------------------------------|-----------------|---------------------------------------------------------------------------------|---------------------------|----------------------|
| 登入網上理財·在「我的借貸」下·點擊<br>「『八達通自動増值』服務」。 | 信用卡<br>我的信用卡<br>申請優恵卡<br>申請優恵卡<br>遞交申請個人信用卡的1 | 留明文件         | 使用您的信用卡<br>信用卡優惠<br>簽賬分期計劃<br>「現金套現」分期計劃<br>信用卡管理<br>更改信用額<br>確認信用卡 <sup>4</sup><br>「八達通自動增值」月<br>報矢卡及申請操卡 <sup>4</sup> | 則               | 貸款<br>我的貸款<br>瀏覽資款優惠<br>分期「萬應錢」<br>循環「萬應錢」<br>循環「萬應錢」<br>英稅「萬應錢」<br>遞交申請私人貸款所需文 | 4                         | 掖揭<br>我的按揭<br>申請按揭貸款 |

## 步驟2

點擊「立即申請」。

| 「八達通自動」增值」服務<br>每次自動增值八達通均可勝項「奠實後」,並可感交長多三張新的「八達通自動增值」服務中請,亦可修改率現有的「八達通自動增值」服務。 |              |
|---------------------------------------------------------------------------------|--------------|
| 為您本人(主卡持有人)設立的「八達通自動增值」服務                                                       |              |
| 您的倍用卡尚未 <b>送繁</b> 至「八逢通自 <b>繁</b> 搏值」 服務。                                       |              |
| 為其他申請人設立的「八達通自動增值」服務                                                            | 立即申酬         |
| 您的你用卡尚未通繁至「八違道自動博值」 服務。                                                         |              |
| 想為其他申請人設立「八邊通自動增值」亟務?您可下載並以募務方式進文申請表格。                                          | 下载申請表格 [PDF] |

## 步驟3

選擇並填寫所需資料(包括用作自動 增值之信用卡戶口、八達通號碼及每次 自動增值的金額)。

| ○ VISA 自全VISA-# 卡结毛数字为 0000                                  |                                                     |
|--------------------------------------------------------------|-----------------------------------------------------|
| 单超速时借用卡 卡结笔数字为0000                                           |                                                     |
| 建通航碼<br>線展七葉十位載約《進鐵路号 (活動內數字除於) ·<br>次自動增值的金額<br>2010年11月20日 |                                                     |
| 次申請此項服務,將毋須繳付任何費用。轉換扣賬銀行或重意<br>約扣取。                          | f 敬動目動增值功能的申請則須收取 港幣20元手續費。有關手續費將於申請成功批估後,從您新的指定信用: |
|                                                              |                                                     |

| 步驟4<br>核實資料無誤後,查閱及接受聲明,<br>並按「確認」完成申請。 | 審閱<br>词被對您所項關的資料是否正確無調。                                                                                                    |  |  |  |
|----------------------------------------|----------------------------------------------------------------------------------------------------|--|--|--|
|                                        | 「八進通自動増値」服務網維幣並以下信用卡 現☆ ✔<br>▼ISA 自金visA + 卡結尾軟字為 0000                                                                                                    |  |  |  |
|                                        | 八連機装署 12345678   年六日金考值的金額 漫覧 600   完成申請企業調査 運覧 600                                                                                                    |  |  |  |
|                                        | 本人見研:     本中は表内は飲め一切資料就本人所知所信は編買賞、は確決完全。     本人可意說使用自動場(証明方及/収入場場+準守/主担施弦)_直動當宜這議及人達通登台旅宴。     本人知忌及問意於本申請擬形体後、本人之信人資料再爆繁加本人持考之八邊場。本人知道文本申請表格,即表示已細間、明白及同意自動増宜は基條款款33至40職計幅<br>人資料(以加)解放的通知。     人資料(以加)解放)     人資料(以加)解放)     人資料(以加)解放)     小人提供電量銀行時間公司(「適量」) 格勝運量不時違人達通卡時間公司(「八逢通」) 詳細的該等指示向八逢通付款。本人或該根據運營准用卡持有人協議及本<br>申認希望法定就知識的(」)     ✓ AL23668882821上編集・ |  |  |  |

請注意:

- 如您的申請成功獲批核,您將收到滙豐代表八達通卡有限公司發出的申請批核通知書。
- 請於通知書發出日起計三十天內,透過下列其中一項方法啟動自動增值功能\*:

八達通卡(包括手錶及配飾等)

- 使用指定及支援具備近場通訊功能(NFC)的流動裝置,開啟「八達通」App,即時啟動自動增值功能;或
- 攜同專函通知正本、身份證明文件及八達通,親臨香港鐵路有限公司客務中心啟動自動增值功能。手續完成後,通知書將不會 被發還。

Smart Octopus或八達通流動電話卡

- 您只可透過下載及開啟「八達通」App啟動自動增值功能。
- \* 啟動自動增值功能只適用於首次啟動或重新啟動自動增值功能之八達通。若只轉換自動增值服務賬戶到另一金融機構,則無需再次啟動自動增值功能。